#### Step 1: Click <u>PESB - Home</u> or type "pesb.co.in" in your browser. Following interface will be generated.

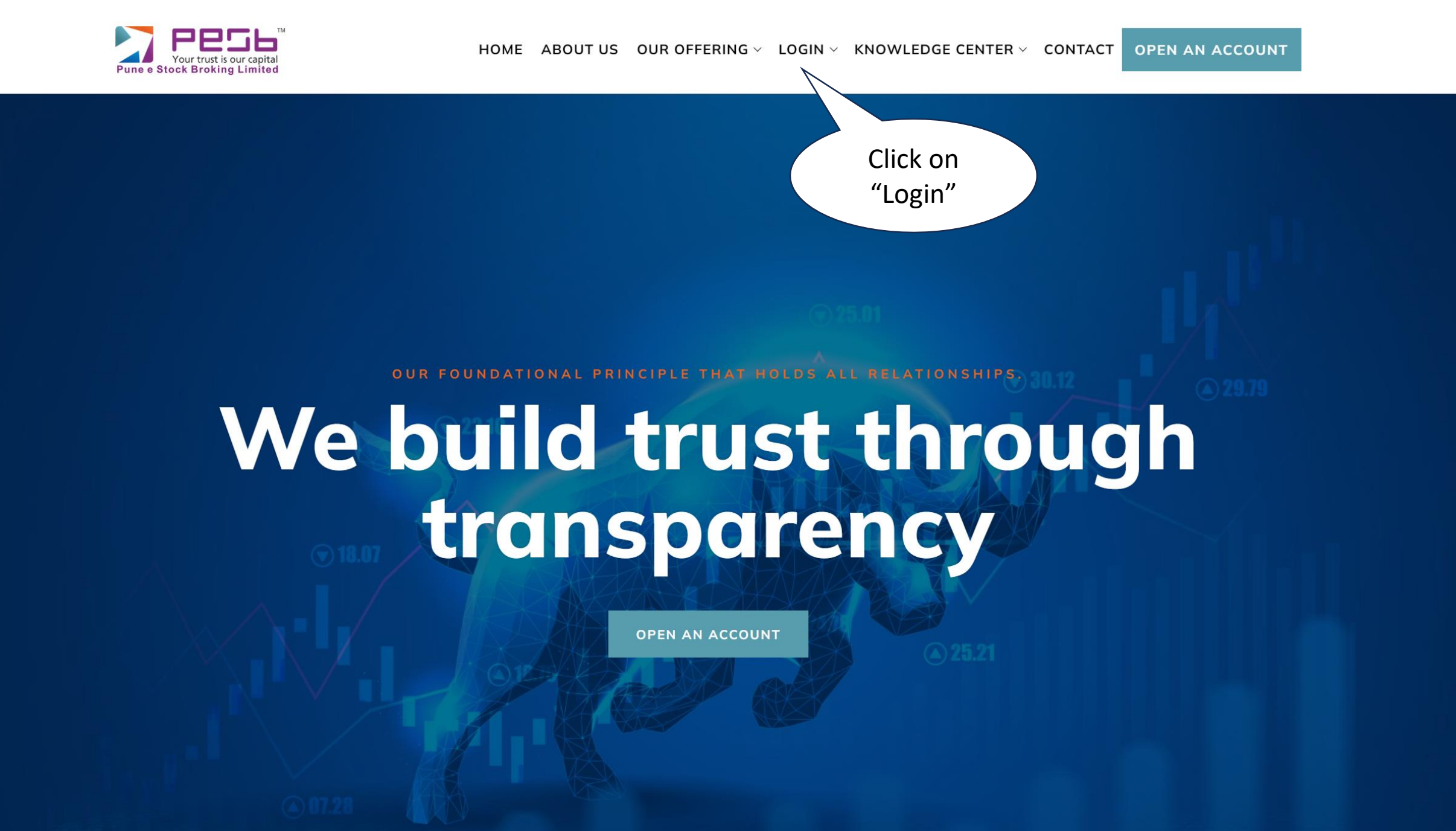

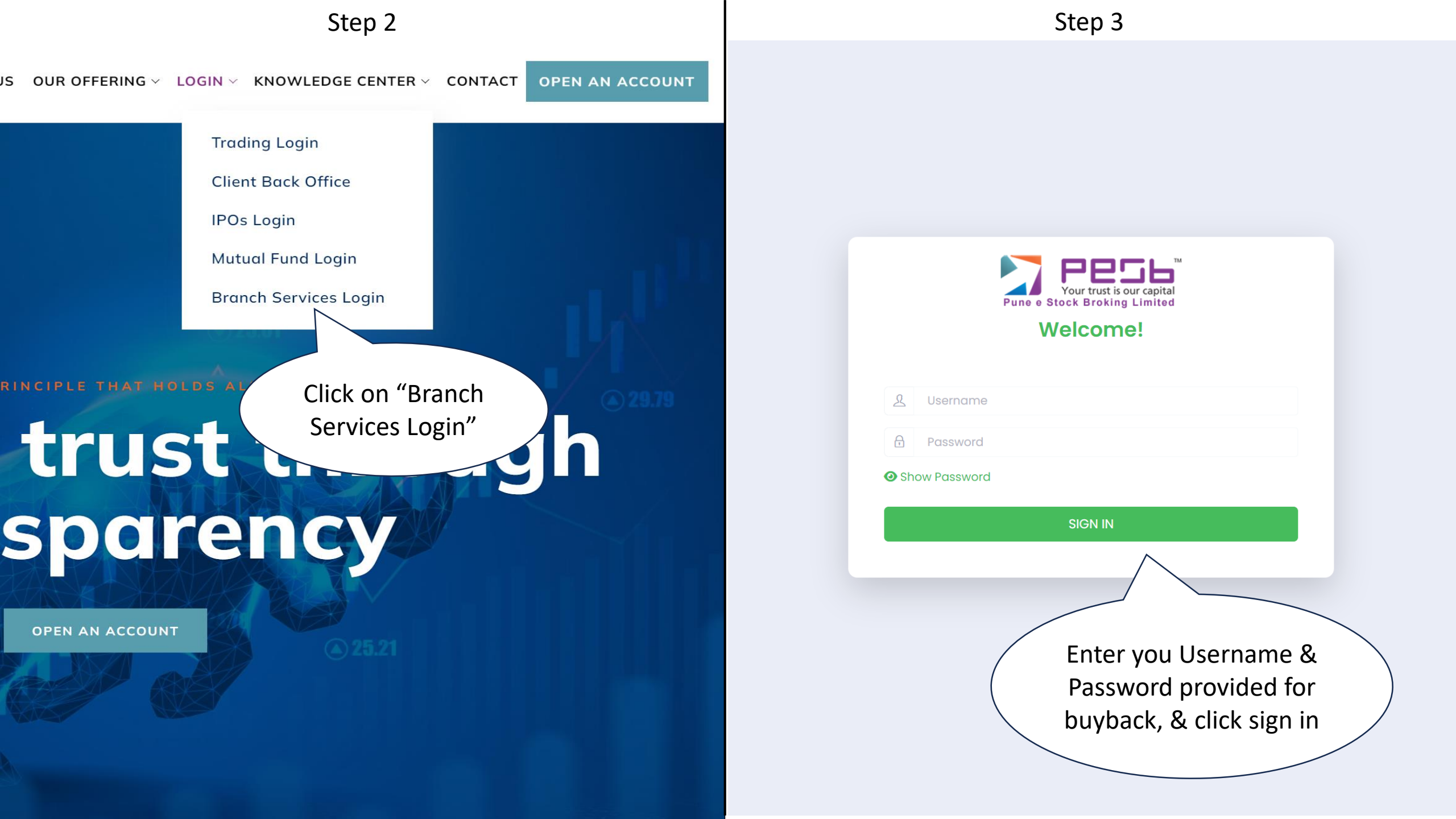

![](_page_2_Figure_0.jpeg)

|                      |                 |                   |   | No data available in |
|----------------------|-----------------|-------------------|---|----------------------|
| Select               | Client ID       | 🛓 🛛 Free Quantity | Å | Pledged              |
| Show 10 ~            | entries         |                   |   |                      |
| Select Scrip:        | Select          |                   |   | APPLY                |
| Branch Code:         | 500             | lick on "Pledge"  |   | _                    |
| *NOTE: On End Do     | ate Cut_Off     |                   |   |                      |
| BUYBACK              | $\sum$          |                   |   |                      |
| Pledge               |                 |                   |   |                      |
| Buyback Margin F     | Pledge          | _                 |   |                      |
| Your trust is our ca | apital<br>lited |                   |   |                      |
|                      |                 | Step 5            |   |                      |

| Showing | 0 t | 0  | of 0 | entries |
|---------|-----|----|------|---------|
| SHOWING | 0.0 | 00 | 010  | CHUICS  |

https://api.pesb.co.in:5500/BACKEND/pledge branch.html

## Step 6

| Your trust is our capital<br>Pune e Stock Broking Limited                                                                                                    | ଓ 🖸 🤦 🕑                                            |
|----------------------------------------------------------------------------------------------------|----------------------------------------------------|
| Buyback Margin Pledge                                                                                                    |                                                    |
| CDSL Pledge<br>Please enter your ClientID to continue:<br>Search ClientID Search<br>BOID ISIN CLIENT ID SCRIP NA Enter your "Client ID" & click<br>"Search".                                                                                      | REPLEDGE SEGMENT                                   |
| Step 7                                                                                                    |                                                    |
|                                                                                                    |                                                    |
| CDSL Pledge                                                                                                    |                                                    |
| Please enter your ClientID to continue:                                                                                                    | arch:                                              |
| BOID     ISIN     CLIENT     SCRIP NAME     TOTAL<br>QUANTY     7.2) Enter     APPLY     AI       7.1) Select the<br>script you want     KESH SUGAR INDUSTRIES LIMITED #NEW EQUITY     22000     Quantity you wish<br>to pledge     22000     1,8 | VOUNT ♦ REPLEDGE<br>SEGMENT ♦<br>368,479.80 None ✓ |

### Step 8

| CDSL Pledge                          |                  |                                                                                      |                                                                 |                  |                     |                          |              |                                 |
|--------------------------------------|------------------|--------------------------------------------------------------------------------------|-----------------------------------------------------------------|------------------|---------------------|--------------------------|--------------|---------------------------------|
| Please enter your ClientID to contin | ue:<br>. Search  | F                                                                                    | For multiple scripts in same<br>segment, select<br>"Apply all". |                  |                     |                          |              |                                 |
| BOID 🔶 ISIN                          | I ∳ CLIENT<br>ID | SCRIP NAME                                                                           | ♦ TOTAL<br>QUANTITY                                             | FREE<br>QUANTITY | PLEDGED<br>QUANTITY | APPLY                    | ¢ Altre      | REPLEDGE<br>SEGMENT             |
|                                      | 366A01041        | DWARIKESH SUGAR INDUSTRIES LIMITED#NEW EQUIT<br>SHARES FV RS. 1/- AFTER SUBDIVISION  | Y 22000                                                         | 22000            | 0                   | 22000                    | 1,868,479.80 | Cash 🗸 🚺                        |
|                                      | 669E01016        | VODAFONE IDEA LTD # EQUITY SHARES                                                    | 25000                                                           | 25000            | 0                   | 25000                    | 226,347.63   | None ~                          |
|                                      | D40H01021        | SUZLON ENERGY LIMITED - NEW EQUITY SHARES OF R<br>2/- AFTER SPLIT                    | S. 25000                                                        | 25000            | 0                   | 25000                    | 0.00         | None ~                          |
| Showing 1 to 3 of 3 entries          |                  |                                                                                      |                                                                 |                  |                     |                          | Pre          | vious 1 Next                    |
|                                      |                  | St                                                                                   | ep 9                                                            |                  |                     |                          |              |                                 |
| CDSL Pledge                          |                  |                                                                                      |                                                                 |                  |                     |                          |              |                                 |
| Please enter your ClientID to contin | ue:<br>Search    | F                                                                                    | Pledge                                                          |                  | After ensurin<br>"P | g all details<br>ledge". | , click      | >                               |
| Show 10 ~ entries                    |                  |                                                                                      |                                                                 |                  |                     |                          | Search:      |                                 |
| BOID 🔶 ISIN                          | I 🔶 CLIENT       |                                                                                      | TOTAL<br>QUANTITY                                               | FREE QUANTITY    | PLEDGED<br>QUANTITY | APPLY                    | ♦ AMOUNT ♦   | REPLEDGE<br>SEGMENT             |
|                                      | 366A01041        | DWARIKESH SUGAR INDUSTRIES LIMITED#NEW EQUITY<br>SHARES FV RS. 1/- AFTER SUBDIVISION | Y 22000                                                         | 22000            | 0                   | 22000                    | 1,868,479.80 | Cash 🗸 🧴                        |
|                                      |                  |                                                                                      |                                                                 |                  |                     |                          |              |                                 |
| INEC                                 | 669E01016        | VODAFONE IDEA LTD # EQUITY SHARES                                                    | 25000                                                           | 25000            | 0                   | 25000                    | 226,347.63   | None  Apply to All Apply to Non |

![](_page_5_Figure_0.jpeg)

**Margin Pledge Transaction Verification** 

![](_page_5_Figure_3.jpeg)

### Step 12

![](_page_6_Picture_1.jpeg)

# Pledge Order Status

| ISIN                 | Quantity | Status  | Error Message |  |  |  |
|----------------------|----------|---------|---------------|--|--|--|
| INE366A01041         | 22000    | SUCCESS |               |  |  |  |
| INE669E01016         | 25000    | SUCCESS |               |  |  |  |
| INE040H01021         | 25000    | SUCCESS |               |  |  |  |
| Process is complete. |          |         |               |  |  |  |